## How to Check the PC COM Port

#### 1. Introduction

When using WinCT to send balance weighing data to a PC, the correct communication port must be specified. You can check the Windows Device Manager to see which port (COM\*\*) is applicable.

### 2. How to check the port (COM \*\*) for each Windows version

- 2-1. Windows 10
- 2-2. Windows 8.1
- 2-3. Windows 7
- 2-4. Windows Vista
- 2-5. Windows XP
- 2-6. Windows 2000
- 2-7. Windows 98

#### 2-1. Windows 10

- 1) Click the **Start** button.
- 2) Click **Settings** in the start menu.
- 3) Click **Device** in the settings menu.
- 4) Click **Device Manager** in the related settings of the device menu.
- 5) Click > next to **Port** in the Device Manager to display the port list.
- 6) On WinCT, select the COM port (COM\*\*) shown next to **Communications Port**. When USB converter AX-USB-\*\* is used, select the one shown next to **USB Serial Port**.

2-2. Windows 8.1

- 1) Click Start.
- 2) Click **PC Settings** in the start menu.
- 3) Click **Control Panel** in the PC Settings menu.
- 4) Click Hardware and Sound in the Control Panel.
- 5) Click Device Manager in Hardware and Sound.
- 6) Click > next to **Port** in the Device Manager to display the port list.
- 7) On WinCT, select the COM port (COM\*\*) shown next to **Communications Port**. When USB converter AX-USB-\*\* is used, select the one shown next to **USB Serial Port**.

### 2-3. Windows 7

- 1) Click Start.
- 2) Click **Control Panel** in the Start menu.
- 3) Click **Device Manager** in the Control Panel.
- 4) Click > next to **Port** in the Device Manager to display the port list.
- 5) On WinCT, select the COM port (COM\*\*) shown next to **Communications Port**. When USB converter AX-USB-\*\* is used, select the one shown next to **USB Serial Port**.

#### 2-4. Windows Vista

- 1) Click Start.
- 2) Click **Control Panel** in the Start menu.
- 3) Click **Device Manager** in the Control Panel.
- 4) Click + next to **Port** in the Device Manager to display the port list.
- 5) On WinCT, select the COM port (COM\*\*) shown next to **Communications Port**. When USB converter AX-USB-\*\* is used, select the one shown next to **USB Serial Port**.

#### 2-5. Windows XP

### 1) Click Start.

- 2) Click **Settings** in the start menu.
- 3) Click **Control Panel** in the Settings menu.
- 4) Click **System** in the Control Panel.
- 5) Click the **Hardware** tab in System properties.
- 6) Click **Device Manager**.
- 7) Click + next to **Port** in the Device Manager to display the port list.
- 8) On WinCT, select the COM port (COM\*\*) shown next to **Communications Port**. When USB converter AX-USB-\*\* is used, select the one shown next to **USB Serial Port**.

2-6. Windows 2000

- 1) Click Start.
- 2) Click **Settings** in the start menu.
- 3) Click **Control Panel** in the Settings menu.
- 4) Click **System** in the Control Panel.
- 5) Click the **Hardware** tab in System properties.
- 6) Click **Device Manager**.
- 7) Click + next to **Port** in the Device Manager to display the port list.
- 8) On WinCT, select the COM port (COM\*\*) shown next to Communications Port.

#### 2-7. Windows 98

- 1) Click **Start**.
- 2) Click **Settings** in the start menu.
- 3) Click Control Panel in the Settings menu.
- 4) Click **System** in the Control Panel.
- 5) Click the **Device Manager** tab in System properties.
- 6) Click + next to **Port** to display the port list.
- 7) On WinCT, select the COM port (COM\*\*) shown next to Communications Port.

## $\operatorname{RsCom}$

RsCom performs command transmission and data reception for communication function enabled electronic balances and scales made by A&D and stores the received data in text format. RsCom is useful for sending and receiving data and checking data transmissions.

| RSCom Window                                           |                                                         |  |
|--------------------------------------------------------|---------------------------------------------------------|--|
| 😵 RsCom Ver.5.11                                       |                                                         |  |
| A&D Company,Limited                                    | Check the Device<br>Manager and set the<br>correct port |  |
| RS232C Manual/Repeat                                   |                                                         |  |
| Port : COM9 🗸 🔽 Repeat 5 sec                           |                                                         |  |
| Baud Rate 2400 V Data Format                           | Additional data                                         |  |
| Parity E Command DU                                    |                                                         |  |
| Length 7 💌 Received Data                               |                                                         |  |
| Stop Bit 1 ST,+200.0014 g                              |                                                         |  |
| Command Data                                           |                                                         |  |
| Terminator CR/LF Q                                     | Send command                                            |  |
| Clear Save Printer Start End                           |                                                         |  |
| ST,+200.0015 g                                         |                                                         |  |
| ST,+200.0016 g                                         |                                                         |  |
| ST,+200.0016 g,13:56:40<br>ST +200.0016 g.13:56:45     |                                                         |  |
| ST,+200.0016 g,13:56:50,2016-05-07                     |                                                         |  |
| ST,+200.0016 g,13:56:55,2016-05-07                     |                                                         |  |
| ST,+200.0016 g,13:57:00,2016-05-07,1                   |                                                         |  |
| ST,+200.0015 g,13:57:05,2016-05-07,2 *Can be stored in |                                                         |  |
| ST,+200.0015 g,13:57:15,2016-05-07,4                   | plain text.                                             |  |
| ST,+200.0014 g,13:57:20,2016-05-07,5                   |                                                         |  |
|                                                        |                                                         |  |
|                                                        |                                                         |  |
|                                                        |                                                         |  |
|                                                        |                                                         |  |

# RsCom Window

# RsKey

RsKey performs data reception for communication function enabled electronic balances and scales made by A&D and writes received data directly to commercially available applications.

RsKey is useful for processing received data.

Commands cannot be sent so data must be output from balances or scales.

| RsKey Window                                                                                                  |                                                                           |                                                                                  |
|----------------------------------------------------------------------------------------------------|---------------------------------------------------------------------------|----------------------------------------------------------------------------------|
| 🗞 RsKey Ver.5.10                                                                                              |                                                                           |                                                                                  |
| A&D Compan                                                                                                    | y,Limiled                                                                 | Check the Device Manager and<br>set the correct port                             |
| RS232C<br>Port : COM9 •<br>Baud Rate 2400 •<br>Parity E •<br>Length 7 •<br>Stop Bit 1 •<br>Terminator CR/LF • | Depimal Point<br>Separator<br>Comma /<br>Space<br>Tab<br>Set1 :<br>Set2 ; | Separate the data with checked items                                             |
| Data<br>Cell Auto V<br>Type All V<br>Interval 2 sec                                                           | Data Format<br>Time<br>Date<br>Seq. No<br>Rnd                             | All: Input all incoming data<br>Number: Input only the number o<br>incoming data |
| Test Start                                                                                                    | Ena                                                                       |                                                                                  |

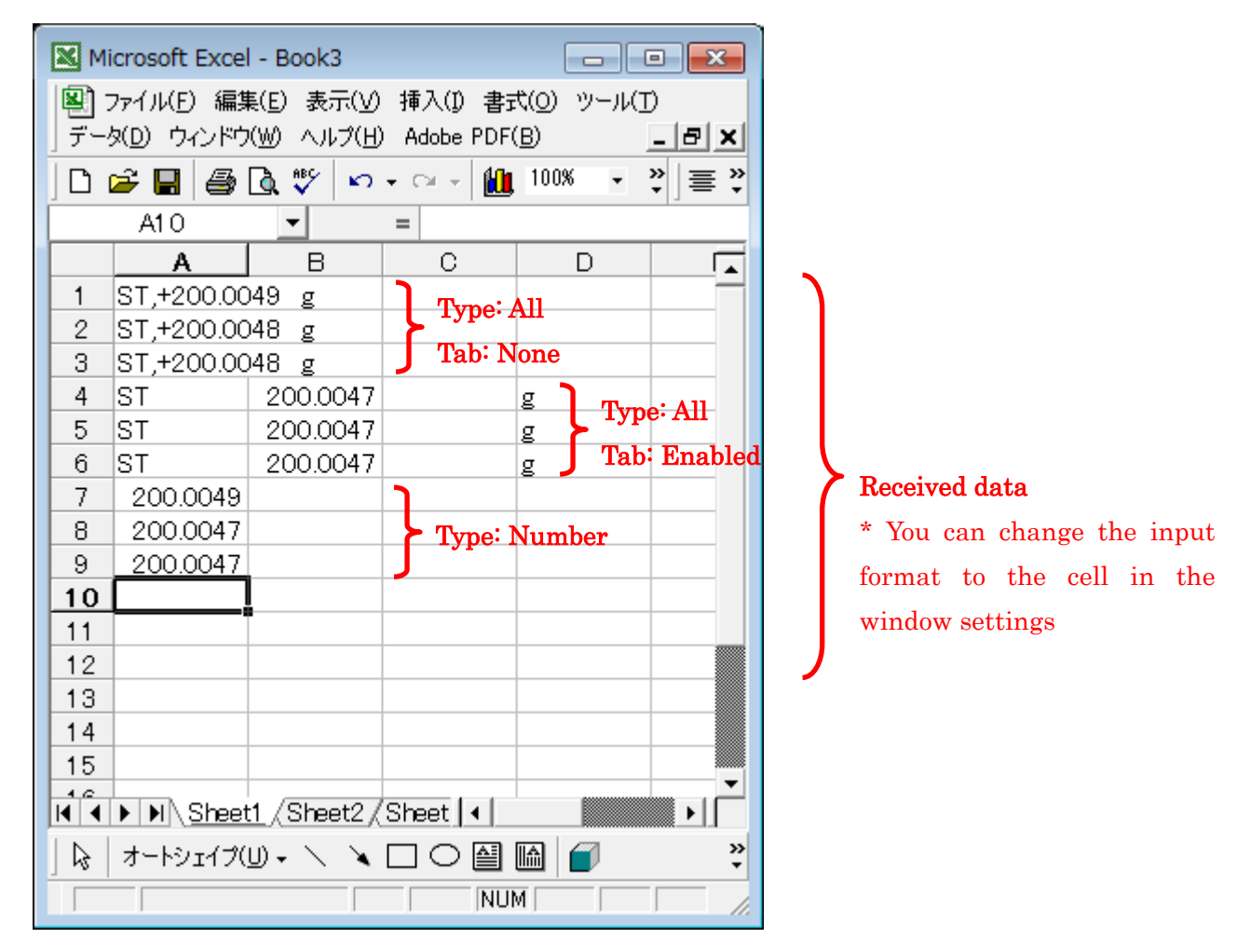

Example of directly entering data into application (in case of Microsoft Excel)

## RsWeight

RsWeight performs command transmission and data reception for communication function enabled electronic balances and scales made by A&D and can graph the received data. RsWeight is useful for comparing weighing objects and confirming change over time.

RS-232C Settings (See next page)

**RsWeight Window** 

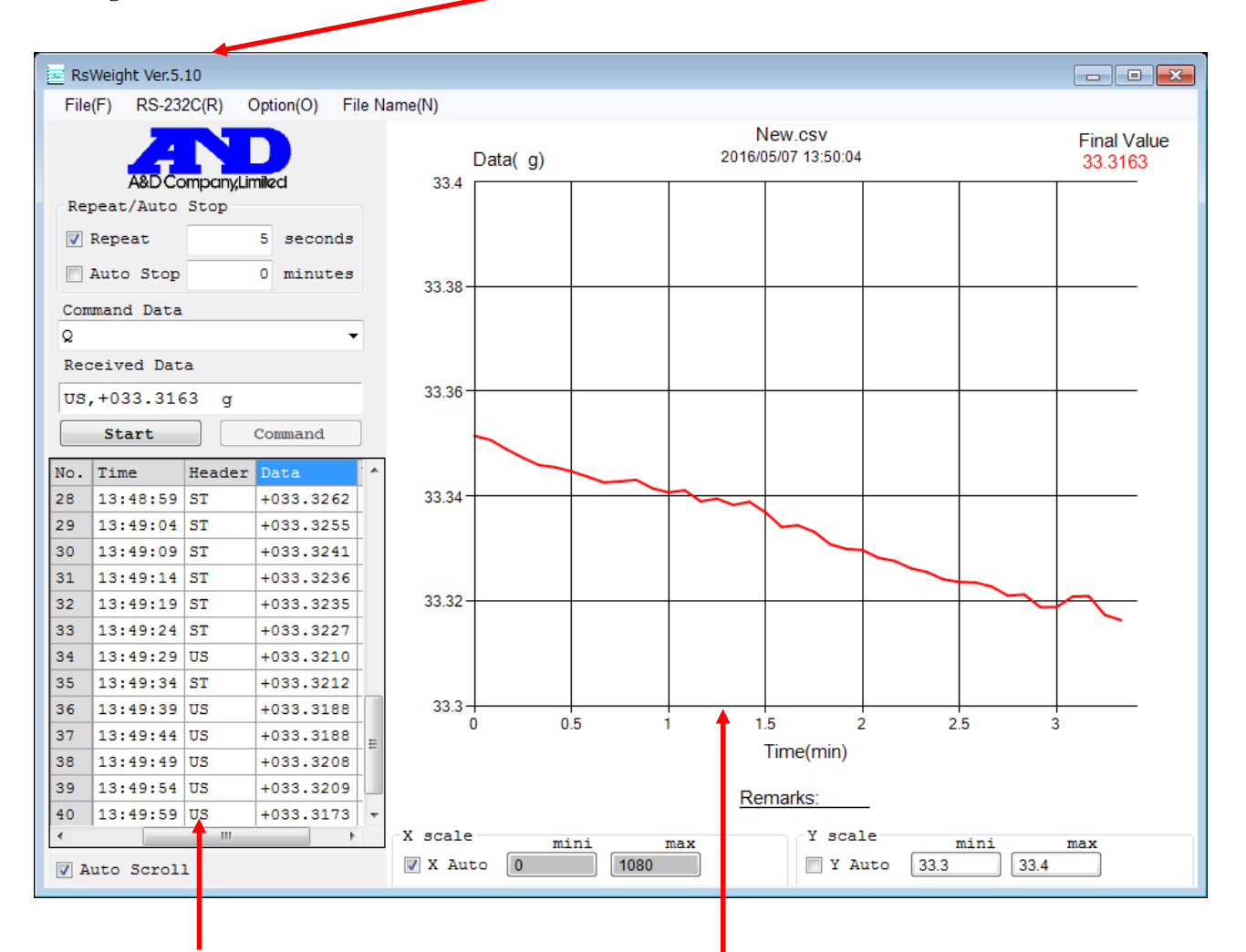

### **Received data**

\* Data can be saved in CSV format

Graph display

\* Auto scale and numerical input can be selected for X and Y axes

\* Data can be saved in JPG,BMP format

Configure COM port setting and other RS-232C settings by clicking **RS-232C(R)** in the window menu.

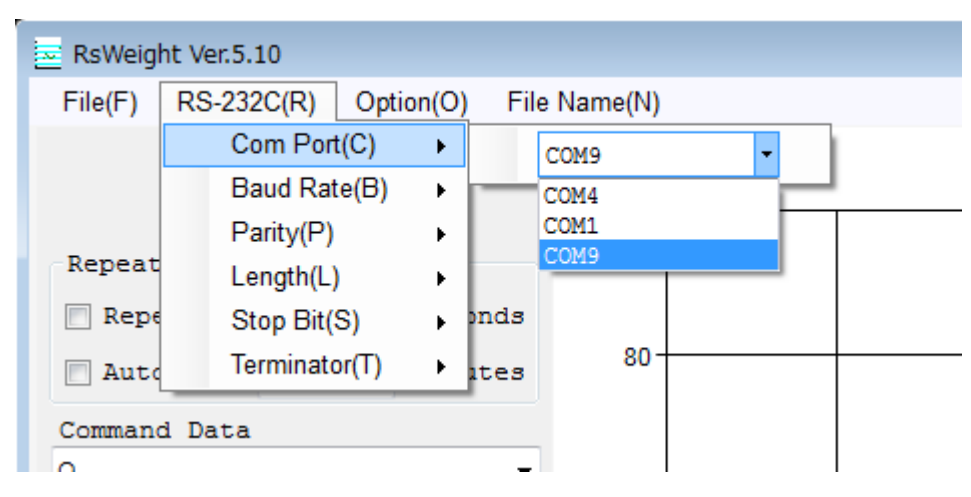

## COM port settings example